Simulation Handouts

PortaCom is in the process to evaluate profitability and potential risk of loss for a new printer with innovative designs. Preliminary marketing and financial analysis show as follows:

| Parameter (constant) Inputs |           |  | Probabilistic or variable inputs |        |  |
|-----------------------------|-----------|--|----------------------------------|--------|--|
| Selling Price Per Unit      | \$249     |  | Direct Labor Cost/Unit           | \$45   |  |
| Administrative Cost         | \$400,000 |  | Parts Cost /Unit                 | \$90   |  |
| Advertising Cost            | \$600,000 |  | First Year Demand (Units)        | 15,000 |  |

Base Case Scenario:

# What if Analysis

|                                   | Worst | Best   |
|-----------------------------------|-------|--------|
| Direct Labor Cost/Unit            | \$47  | \$43   |
| Parts Cost /Unit                  | \$100 | \$80   |
| First Year Demand (Units)         | 1,500 | 28,500 |
|                                   |       |        |
| Estimate First Year Profitability |       |        |

### Random Number Generation and Probability Distribution

| Direct Labor Cost/Unit | Probability | Parts Cost (Uniform Distribution) |  | Demand (Normal Distribution) |        |
|------------------------|-------------|-----------------------------------|--|------------------------------|--------|
| \$43                   | 0.1         | Smallest Value \$80               |  | Mean ( $ar{X}$ )             | 15,000 |
| \$44                   | 0.2         | Largest Value \$100               |  | Std Deviation (s)            | 4,500  |
| \$45                   | 0.4         |                                   |  |                              |        |
| \$46                   | 0.2         |                                   |  |                              |        |
| \$47                   | 0.1         |                                   |  |                              |        |
| Sum                    | 1.0         |                                   |  |                              |        |

|    | н                     | I.            | J               | К          | L             | М         | N          | 0             |
|----|-----------------------|---------------|-----------------|------------|---------------|-----------|------------|---------------|
| 25 | Direct Labor Cost/Un  | it            |                 | Random I   | No. Intervals |           |            |               |
|    |                       |               | Cumulative      |            |               | Cost      |            |               |
| 26 | Cost \$/Unit          | Probability   | Probability     | From       | То            | (\$)/Unit |            |               |
| 27 | \$43                  | 0.1           |                 |            |               | \$43      |            |               |
| 28 | \$44                  | 0.2           |                 |            |               | \$44      |            |               |
| 29 | \$45                  | 0.4           |                 |            |               | \$45      |            |               |
| 30 | \$46                  | 0.2           |                 |            |               | \$46      |            |               |
| 31 | \$47                  | 0.1           |                 |            |               | \$47      |            |               |
| 32 | Sum                   | 1             |                 |            |               |           |            |               |
| 33 |                       |               |                 |            |               |           |            |               |
| 34 | Parts Cost (Uniform I | Distribution) |                 |            |               |           |            |               |
| 35 | RN                    | Part Cost     |                 |            |               |           |            |               |
| 36 | 0.6394                |               |                 |            |               |           |            |               |
| 37 |                       |               |                 |            |               |           |            |               |
| 38 | Demand (Normal Dis    | tribution)    |                 |            |               |           |            |               |
| 39 | RN                    | Demand        |                 |            |               |           |            |               |
| 40 | 0.0836                |               |                 |            |               |           |            |               |
| 41 |                       |               |                 |            |               |           |            |               |
| 42 | Random Number or I    | Probability R | AND() is partic | ally imple | mented in Exc | el@form   | ulas       |               |
| 43 |                       |               | Direct labor    |            | Parts         |           | First Year |               |
| 44 | Trial                 | RN            | Cost/Unit       | RN         | Cost/Unit     | RN        | Demand     | Net Profit \$ |
| 45 | 1                     | 0.3462        |                 | 0.9050     |               | 0.0066    |            |               |
| 46 | 2                     | 0.9596        |                 | 0.2272     |               | 0.0648    |            |               |
| 47 | 3                     | 0.1592        |                 | 0.7728     |               | 0.9021    |            |               |

# **Summary Statistics**

| 25 | Α                   | В       | С              |
|----|---------------------|---------|----------------|
| 26 | Summary Statistics  | Results | Excel@ Formula |
| 27 | Mean Profit         |         |                |
| 28 | Standard Deviation  |         |                |
| 29 | Min Profit          |         |                |
| 30 | Max Profit          |         |                |
| 31 | Number of Losses    |         |                |
| 32 | Number of Trials    |         |                |
| 33 | Probability of Loss |         |                |
| 34 | Standard Error      |         |                |
| 35 | Margin of Error     |         |                |
| 36 | Lower 95% Limit     |         |                |
| 37 | Upper 95% Limit     |         |                |

## Solution for PortaCom Example

|    | А                      | В           | С                                 | D     | E                            | F              |
|----|------------------------|-------------|-----------------------------------|-------|------------------------------|----------------|
| 18 | Direct Labor Cost/Unit | Probability | Parts Cost (Uniform Distribution) |       | Demand (Normal Distribution) |                |
| 19 | \$43                   | 0.1         | Smallest Value                    | \$80  | Mean                         | 15000          |
| 20 | \$44                   | 0.2         | Largest Value                     | \$100 | Std Deviation                | 4500           |
| 21 | \$45                   | 0.4         | Part Cost = SV+RAND()*(LV-SV      | )     | Demand=NORMIN                | V(RAND(),μ, σ) |
| 22 | \$46                   | 0.2         |                                   |       |                              |                |
| 23 | \$47                   | 0.1         |                                   |       |                              |                |
| 24 | Sum                    | 1           |                                   |       |                              |                |

# (Sim.xlsx/PortCom)

|    | Н                        | 1            | J                          | К               | L             | М             | N           | 0                | Р      |
|----|--------------------------|--------------|----------------------------|-----------------|---------------|---------------|-------------|------------------|--------|
| 25 | Direct Labor Cost/Unit   |              |                            | Random N        | lo. Intervals |               |             |                  |        |
|    |                          |              | Cumulative                 |                 |               | Cost          | 1<br>1      |                  |        |
| 26 | Cost \$/Unit             | Probability  | Probability                | From            | То            | (\$)/Unit     |             |                  |        |
| 27 | \$43                     | 0.1          | 0.10                       | 0               | 0.10          | \$43          |             |                  |        |
| 28 | \$44                     | 0.2          | 0.30                       | 0.10            | 0.30          | \$44          |             |                  |        |
| 29 | \$45                     | 0.4          | 0.70                       | 0.30            | 0.70          | \$45          |             |                  |        |
| 30 | \$46                     | 0.2          | 0.90                       | 0.70            | 0.90          | \$46          |             |                  |        |
| 31 | \$47                     | 0.1          | 1.00                       | 0.90            | 1.00          | \$47          |             |                  |        |
| 32 | Sum                      | 1            |                            |                 |               |               |             |                  |        |
| 33 |                          |              | 2<br>5                     |                 |               |               |             |                  |        |
| 34 | Parts Cost (Uniform Dist | ribution)    | 8                          |                 |               |               |             |                  |        |
| 35 | 5 RN Part Cost           |              | =Smallest + F              | RAND()*(Lar     | gest -Smalles | st)           |             |                  |        |
| 36 | 0.6714                   | \$93.43      | =\$D\$19+H36*              | *(\$D\$20-\$D\$ | \$19)         |               |             |                  |        |
| 37 | =RAND()                  |              | 2<br>                      |                 |               |               |             |                  |        |
| 38 | Demand (Normal Distrib   | ution)       |                            |                 |               |               |             |                  |        |
| 39 | RN                       | Demand       | =NORMINV(RAND(),mean, std) |                 |               |               |             |                  |        |
| 40 | 0.3822                   | 13,651       | =NORMINV(                  | H40,\$F\$19,\$  | F\$20)        |               |             |                  |        |
| 41 | =RAND()                  |              |                            |                 |               |               |             |                  |        |
| 42 | Random Number or Prot    | ability RAND | () is partically           | / implemen      | ted in Excel@ | formulas      | =NORMIN     | V(M45,\$F\$19,\$ | F\$20) |
| 43 |                          | 0            | Direct labor               | 2 640<br>2      | Parts         |               | First Year  |                  |        |
| 44 | Trial                    | RN           | Cost/Unit                  | RN              | Cost/Unit     | RN            | Demand      | Net Profit \$    |        |
| 45 | 1                        | 0.3462       | \$45.00                    | 0.9050          | \$98.10       | 0.0066        | 3,848       | (\$592,547)      |        |
| 46 | 2                        | 0.9596       | \$47.00                    | 0.2272          | \$84.54       | 0.0648        | 8,179       | (\$39,276)       |        |
| 47 | 3                        | 0.1592       | \$44.00                    | 0.7728          | \$95.46       | 0.9021        | 20,821      | \$1,280,843      |        |
| 48 |                          |              | =VLOOKUP(I                 | 45,\$K\$27:\$N  | 1\$31,3)      | =(\$B\$4      | -J45-L45)*N | 45-\$B\$5-\$B\$6 |        |
| 49 |                          |              |                            |                 | =\$D\$19+K45  | *(\$D\$20-\$D | \$19)       |                  |        |

# 50 Random Number or Probability RAND() is fully implemented in Excel@ formulas

| 51 |       | Direct labor | Parts                      | First Year    |                 |              |            |
|----|-------|--------------|----------------------------|---------------|-----------------|--------------|------------|
| 52 | Trial | Cost/Unit    | Cost/Unit                  | Demand        | Net Profit \$   |              |            |
| 53 | 1     | \$46.00      | \$86.86                    | 9,898         | \$149,509       |              |            |
| 54 | 2     | \$46.00      | \$97.45 18,947 \$999,867   |               |                 |              |            |
| 55 | 3     | \$45.00      | \$98.38 19,715 \$1,082,295 |               |                 |              |            |
| 56 |       | =VLOOKUP(    | RAND(),\$K\$27             | :\$M\$31,3)   |                 |              |            |
| 57 |       |              | =\$D\$19+RAND              | D()*(\$D\$20- | \$D\$19)        |              |            |
| 58 |       |              | =NORMINV(RAND(),\$F\$1     |               |                 | 319,\$F\$20) |            |
| 59 |       |              |                            |               | =(\$B\$4-153-J5 | 3)*K53-\$B   | \$5-\$B\$6 |

## Solutions to Summary Statistics

|    | А                   | В           | С                         |
|----|---------------------|-------------|---------------------------|
| 26 | Summary Statistics  | Result      | Excel@ Formula            |
| 27 | Mean Profit         | \$216,340   | =AVERAGE(055:057)         |
| 28 | Standard Deviation  | \$962,498   | =STDEV(055:057)           |
| 29 | Min Profit          | (\$592,547) | =MIN(055:057)             |
| 30 | Max Profit          | \$1,280,843 | =MAX(055:057)             |
| 31 | Number of Losses    | 2           | =COUNTIF(055:057,"<0")    |
| 32 | Number of Trials    | 3           | =COUNT(055:057)           |
| 33 | Probability of Loss | 66.67%      | =B31/B32                  |
| 34 | Standard Error      | \$555,698   | =STDEV(055:057)/SQRT(B32) |
| 35 | Margin of Error     | \$1,089,149 | =NORMINV(0.975,0,1)*B34   |
| 36 | Lower 95% Limit     | (\$872,809) | =B27-B35                  |
| 37 | Upper 95% Limit     | \$1,305,489 | =B27+B35                  |

The explanations of the following screen shots are given in the pages after these screen shots.

| Histogram                                                                                                    | 2 🛛                  | Descriptive Statistics                                                                                                    | 2 🛛                  |
|----------------------------------------------------------------------------------------------------|----------------------|----------------------------------------------------------------------------------------------------|----------------------|
| Input Input Input Range: \$E\$121:\$E\$620 Bin Range: \$H\$19:\$H\$31 Labels Output options Output options Output Range: PortCom2!\$D\$23 Output Range: New Worksheet Ply: PorCom3 New Workbook Pareto (sorted histogram) Cumulative Percentage Cumulative Percentage Cumulative P | OK<br>Cancel<br>Help | Input         Input Range:       \$E\$121:\$E\$620         Grouped By:          • Columns          Bows         Labels in first row         Output options         Output options         Output Range:         \$L\$2         New Worksheet Ply:         PortCom2         New Workbook         Summary statistics         ✓ Confidence Level for Mean:         95         % Kth Largest:         100         ✓ Kth Smallest: | OK<br>Cancel<br>Help |

Screen Shots for Data/Data Analysis/Histogram and Data/Data Analysis/Descriptive Statistics in Excel@

The design of ProCom case simulation in Excel@

| -   | -                   |              | -                 |                    |                     |     |                     |              |
|-----|---------------------|--------------|-------------------|--------------------|---------------------|-----|---------------------|--------------|
|     | Α                   | В            | С                 | D E                |                     | F   | G                   | Н            |
| 1   | PortaCom Risk An    | alysis       |                   |                    |                     |     | Summary Statistics  |              |
| 2   |                     |              |                   |                    |                     |     | Mean Profit         | \$711,165    |
| 3   | Selling Price Per l | Jnit         | \$249             |                    |                     |     | Standard Deviation  | 515752       |
| 4   | Administrative Co   | ost          | \$400,000         |                    |                     |     | Min Profit          | (\$803,022)  |
| 5   | Advertising Cost    |              | \$600,000         |                    |                     |     | Max Profit          | \$2,325,981  |
| 6   |                     |              |                   |                    |                     |     | Number of Losses    | 41           |
| 7   | Direct Labor Cost   |              |                   | Parts Cost (Unifor | m Distribution)     |     | Number of Trials    | 500          |
| 8   | Lower               | Upper        |                   | Smallest Value     | \$80                |     | Probability of Loss | 8.20%        |
| 9   | Random No.          | Random No.   | Cost per Unit     | Largest Value      | \$100               |     | Standard Error      | \$23,065     |
| 10  | 0.0                 | 0.1          | \$43              |                    |                     |     | Margin of Error     | \$45,317     |
| 11  | 0.1                 | 0.3          | \$44              |                    |                     |     | Lower 95% Limit     | \$665,849    |
| 12  | 0.3                 | 0.7          | \$45              | Demand (Normal     | Distribution)       |     | Upper 95% Limit     | \$756,482    |
| 13  | 0.7                 | 0.9          | \$46              | Mean               | 15000               |     |                     |              |
| 14  | 0.9                 | 1.0          | \$47              | Std Deviation      | 4500                |     | Range               | \$3,129,003  |
| 15  |                     |              |                   |                    |                     |     | Number of Groups    | 12           |
| 16  |                     |              |                   | =NORMINV(RAND      | (),\$E\$13,\$E\$14) |     | Group Width         | \$300,000.00 |
| 17  | Simulation Trials   |              | =\$E\$8+RAND()    | *(\$E\$9-\$E\$8)   |                     |     |                     |              |
| 18  |                     | =VLOOKUP(R   | AND(),\$A\$10:\$0 | \$14,3)            | =(\$C\$3-B21-C21    | L)* | D21-\$C\$4-\$C\$5   |              |
| 19  |                     | Direct labor | Parts             | First Year         |                     |     | Profit Bins         | (\$803,022)  |
| 20  | Trial               | Cost/Unit    | Cost/Unit         | Demand             | Profit              |     | Min                 | (\$600,000)  |
| 21  | 1                   | \$45.00      | \$83.97           | 15,797             | \$896,103           |     |                     | (\$300,000)  |
| 22  | 2                   | \$45.00      | \$80.88           | 11,549             | \$421,992           |     |                     | \$0          |
| 23  | 3                   | \$45.00      | \$95.68           | 19,582             | \$1,121,129         |     |                     | \$300,000    |
| 24  | 4                   | \$46.00      | \$90.27           | 18,227             | \$1,054,693         |     |                     | \$600,000    |
| 25  | 5                   | \$45.00      | \$80.47           | 14,477             | \$788,292           |     |                     | \$900,000    |
| 26  | 6                   | \$43.00      | \$90.63           | 13,578             | \$566,403           |     |                     | \$1,200,000  |
| 27  | 7                   | \$45.00      | \$85.85           | 22,854             | \$1,700,229         |     |                     | \$1,500,000  |
| 28  | 8                   | \$44.00      | \$93.81           | 18,128             | \$1,015,675         |     |                     | \$1,800,000  |
| 29  | 9                   | \$47.00      | \$94.05           | 15,440             | \$666,806           |     |                     | \$2,100,000  |
| 30  | 10                  | \$44.00      | \$91.00           | 13,933             | \$588,311           |     |                     | \$2,400,000  |
| 31  | 11                  | \$46.00      | \$92.97           | 20,223             | \$1,225,230         |     |                     | \$2,700,000  |
|     |                     |              |                   | 1 1                |                     |     |                     |              |
|     | А                   | В            | С                 | D                  | E                   | F   | G                   | н            |
| 615 | 595                 | \$43.00      | \$86.38           | 10,823             | \$294,634           |     |                     |              |
| 616 | 596                 | \$44.00      | \$90.47           | 11,977             | \$371,721           | T   |                     |              |
| 617 | 597                 | \$46.00      | \$91.63           | 11,398             | \$269,397           | T   |                     |              |
| 618 | 598                 | \$44.00      | \$88.26           | 13,865             | \$618,550           |     |                     |              |
| 619 | 599                 | \$46.00      | \$80.01           | 7,400              | (\$89,923)          |     |                     |              |
| 620 | 600                 | \$45.00      | \$88.45           | 16,000             | \$848,857           |     |                     |              |

Sim.xlsx/PortCom

## The output of Descriptive Statistics and Histogram:

Frequency

Cumulative % 1.60% 3.40% 9.20%

20.20

38.00

Net Profit

61.80 82.60 93.60 97.00

99.60 100.0

100.0

100.0

|    |                         | -              | -                          | -                   | -            | -                        |
|----|-------------------------|----------------|----------------------------|---------------------|--------------|--------------------------|
|    | Α                       | B              | C                          | D                   | E            | F                        |
| 1  | Net Profit              | t              |                            | Net Profit          | Frequency    | Cumulative %             |
| 2  |                         |                |                            | -600000             | 8            | 1.60%                    |
| 3  | Mean                    | 721,415        | =AVERAGE(E121:E620)        | -300000             | 9            | 3.40%                    |
| 4  | Standard Error          | 24,029         | =STDEV(E121:E620)/SQRT(B15 | 0                   | 29           | 9.20%                    |
| 5  | Median                  | 741,847        |                            | 300000              | 55           | 20.20%                   |
| 6  | Mode                    | #N/A           |                            | 600000              | 89           | 38.00%                   |
| 7  | Standard Deviation      | 537,314        | =STDEV(E121:E620)          | 900000              | 119          | 61.80%                   |
| 8  | Sample Variance         | 2.8871E+11     |                            | 1200000             | 104          | 82.60%                   |
| 9  | Kurtosis                | 0.39237        |                            | 1500000             | 55           | 93.60%                   |
| 10 | Skewness                | (0.22063)      |                            | 1800000             | 17           | 97.00%                   |
| 11 | Range                   | 3,097,796      |                            | 2100000             | 13           | 99.60%                   |
| 12 | Minimum                 | (965,849)      | =MIN(E121:E6200)           | 2400000             | 2            | 100.00%                  |
| 13 | Maximum                 | 2,131,947      | =MAX(E121:E620)            | 2700000             | 0            | 100.00%                  |
| 14 | Sum                     | 3.6071E+08     |                            | More                | 0            | 100.00%                  |
| 15 | Count                   | 500            | =COUNT(A121:A620)          | Number of Losses    | 46           | =COUNTIF(E121:E620,"<0") |
| 16 | Largest(100)            | 1,134,089      |                            | Probability of Loss | 9.20%        | =E15/B15                 |
| 17 | Smallest(100)           | 299,340        |                            | Std Error of % Loss | 1.293%       | =SQRT(E16*(1-E16)/B15)   |
| 18 | Confidence Level(95.0%) | 47,211         | =TINV(0.05,B15-1)*B4       | Margin of Error (%) | 2.53%        | =NORMSINV(0.975)*E17     |
| 19 | Lower 95% Limit         | 674,204        | =B3-B18                    | Lower 95% Limit     | 6.67%        | =E16-E18                 |
| 20 | Upper 95% Limit         | 768,627        | =B3+B18                    | Upper 95% Limit     | 11.73%       | =E16+E18                 |
| 21 |                         |                |                            |                     |              |                          |
| 22 |                         |                |                            |                     |              |                          |
| 23 | P                       |                | Histogra                   | m                   |              |                          |
| 24 | N 140 ¬                 |                |                            |                     |              | - 120.00%                |
| 25 |                         | Frequenc       | у 119                      |                     |              | 110.0077                 |
| 26 | 120 -                   | -Cumulativ     | re % 104                   |                     |              | - 100.00%                |
| 27 | 100 -                   |                | 89 🗾 🗩                     | 93 60% 97.00% 99.60 | 0% 100.00%10 | 0.00%100.00%             |
| 28 | ∑<br>∎ 80 -             |                | 82.60                      | %                   |              | 00.0070                  |
| 29 | and and a               |                | 55                         | 55                  |              | - 60.00%                 |
| 30 | <u>e</u> 60 -           |                | 61.80%                     |                     |              | - 40.00%                 |
| 31 | 40 -                    | 29             |                            |                     |              | 40.00%                   |
| 32 | 20 -                    | 8 9            | 38.00%                     | 17 13               |              | - 20.00%                 |
| 33 |                         |                | 20.20%                     |                     | 2            | 0 0                      |
| 34 | 16                      | 50% 3.40% 9.20 | 20000 60000 00000 1200     | 0 15000 18000 310   | 0 24000 25   | 7000                     |
| 35 | 60                      | 000 30000 0    |                            |                     | 00 24000 27  | 00 More                  |
| 36 |                         | 0 0            |                            |                     |              |                          |

Now let us look at the whole process for the actual simulation of PorCom case:

Procedures for Simulation (you may want to set Excel@ to manual calculations with MS Office Button / Excel Options / Formulas / Workbook Calculation / Manual and Press F9 whenever you need update calculations or search Excel@ Help with auto calculation to get detailed instructions) :

- 1. Identify objectives and performance measures:
  - a. Profitability as measured by Net Profit = (SP DL Cost Part Cost) \* Demand Overhead Cost
  - b. Potential loss as measured by =Probability of Loss = No. of Losses/No. of Trials
- 2. Set values for parameter or constant inputs:
  - a. Selling Price = \$249
  - b. Advertising cost = \$400,000
  - c. Administrative cost = \$600,000
- 3. Set Nt = 600 from Cell E21 to Cell E620, the number of replications equals to
  - a. Ns = 500 from Cell E121 to Cell 620, the number of replications to collect performance measures
  - b. Nw = 100 from Cell E21 to Cell E120, the number of replications of warm up
- 4. Calculate cumulative probabilities for Direct labor cost, and set up the table for From and To of random numbers, and Direct labor cost in three consecutive columns in the spreadsheet
- 5. Set up the Trial numbers in Cells A21 to A620 with 1in Cell A21 and 600 in Cell A620
- 6. Generate Month 1's values of random variables of
  - a. Generate Direct labor cost per unit in Cell B21 with discrete probability distribution in Excel@ with =VLOOKUP(RAND(),\$A\$10:\$C\$14,3)
  - b. Generate Part cost per unit in Cell C21 with uniform probability distribution in Excel@ with =\$E\$8+RAND()\*(\$E\$9-\$E\$8)
  - c. Generate Yearly Demand in Cell D21 with normal probability distribution in Excel@ with =NORMINV(RAND(),\$E\$13,\$E\$14)
- 7. Calculate Net Profit in Cell E21 in Excel@ with =(\$C\$3-B21-C21)\*D21-\$C\$4-\$C\$5
- 8. Verify the correctness of each formula very carefully
- 9. Copy the formulas in the whole row 21 for Month 1 to rows 22 to row 620 or 599 rows of Nt
- 10. Calculate Summary statistics in Excel@
  - a. Click Data/Data Analysis/Descriptive Statistics,
    - i. With the Input Range of Cells from E121 to E620 for Net Profits,
    - ii. Select New Worksheet Ply with name as PorCom2,
    - iii. Click options for both Summary Statistics and Confidence Interval 95% for the mean and click OK to get the Descriptive Statistics Table in Worksheet PortCom2
    - iv. You may format the values to make them more readable
    - v. Results for Lower and Upper 95% Confidence Intervals are added. Please note the Confidence Interval (95%) in the output of Descriptive Statistics is the Margin of Error or  $t(\alpha, n-1)* s/\sqrt{n}$ , where  $t(\alpha, n-1) = TINV(0.05, n-1)$  or you may use  $t(\alpha, n-1) \approx 2$  to get the approximate 95% confidence interval for the mean.

- b. Use a range \$3 million of Net Profits, use around 10 groups with a minimum from -\$600,000 and a group width of \$300,000, to get Frequency Bin Ranges for Net Profits as in Cells H19 to H31.
- c. Click Data/Data Analysis/Histogram,
  - i. With the Input Range of Cells from E121 to E620 for Net Profits,
  - ii. With the Frequency Bin ranges in Cells H19 to H31,
  - iii. Select New Worksheet Ply with name as PorCom3,
  - iv. Click options Cumulative Percentage and Chart Output and click OK to see the results.
- 11. Validate the results with real business operations and carefully study the logic of the simulation
- 12. Analyze the results and provide recommendations
- 13. Output Analysis for PortCom Case: (Refer to the Histogram, Frequency Distribution and the Table of Descriptive Statistics on the next page)
  - a. The estimate for the population mean Net Profit and its 95% confidence interval is given in Descriptive Statistics as follows:
    - i. Mean  $(\overline{X}) = \$721,415$  and its 95% confidence intervals are given by  $\overline{X} \pm t(0.05,499) * s/\sqrt{n}$  from \$674,204 to \$768,627. Where The standard error =  $s/\sqrt{n} = \$24,029$  and t(0.05, 499) = 1.9647. The 9%% approximate 95% confidence intervals can be given by using 2 to replace t(0.05, 499).
    - ii. How to interpret the approximate 95% confidence interval for the mean net profit? We are 95% sure that the unknown true population mean net profit is between \$674,204 and \$768,627 or if we construct 100 95% confidence intervals as we did for this one, over 95 out of the 100 CIs would contain the unknown true population mean net profit.
  - b. The estimated probability of loss and its 95% confidence interval can be derived as follows:
    - i. The probability of loss is given by the Cumulative % = 9.20% when Net Profit is less than \$0 or divide 46, the number of replications of Net Profit less than \$0, by Ns = 500, the total number of replications in the simulation.
    - ii. Use the equation  $\bar{p} \pm z \left(1 \frac{\alpha}{2}\right) * \sqrt{\bar{p} * (1 \bar{p})/n}$  to compute the 95% confidence interval from 6.67% to 11.73% for the probability of loss, where z(0.975) = 1.96,  $\bar{p} = 0.092$  and n = 500.
    - iii. How to interpret the 95% confidence interval for the probability of loss? We are 95% sure that the unknown true population proportion of loss is from 6.67% to 11.73% or if we construct 100 such 95% confidence intervals for the probability of loss as we did for this one, over 95 out of the 100 Cls would contain the unknown true population proportion of loss.
  - c. What is the probability that the net profit will be more than \$1.5 million?
    - i. = 100% the cumulaive % for Net Profit less than \$1.5 million or 93.6% = 6.4%
    - ii. The cumulative % for Net Profit less than \$1.5 million is also shown in the Histogram as 93.6%.
    - iii. A 95% confidence interval for the probability that the net profit will be more than \$1.5 million can be constructed in the same way as to construct the 95% CI for the probability of loss.

(Anderson, Sweeney, Williams and Martin, 12e, pages 552 and 553

Butler Electrical Supply Company (BESC) sales home ventilation fan for \$125 per unit with the unit cost of \$75. The monthly demand for the fan is normally distributed with a mean of 100 units and a standard deviation of 20 units. BESC receives monthly delivery from its suppliers to replenish its inventory to a replenishment level of Q at the beginning of each month. A \$15 inventory holding cost is charged for each unit that is not sold when the monthly demand is less than the replenishment level Q. A \$30 stock-out cost is charge for each unit of shortage when the monthly demand is greater than the replenishment level Q. The objectives of the simulation are to assess the monthly net profit resulting from using a particular replenishment level Q and to assess the service level or the percentage of demand that will be satisfied.

Controllable input is the replenishment level Q

The probabilistic input is the monthly demand D

Output measures are the average monthly profit and the service level that equals to the ratio of total units sold to total demand.

Logics of Business Operations at Butler: Case 1:  $\mathcal{D} \leq \mathcal{Q}$ .

Gross Profit =

*Holding Cost =* 

Net Profit =

Case 2:  $\mathcal{D} > Q$ .

Gross Profit =

Shortage Cost =

Net Profit =

| 4  | Α     | В                               | С                                                                                                    | D                  | E                 | F                 | G                 | Н          |
|----|-------|---------------------------------|----------------------------------------------------------------------------------------------------|--------------------|-------------------|-------------------|-------------------|------------|
| 1  | Given | Inventory level Q               | 100                                                                                                    |                    | Demand Mean       | 100               |                   |            |
| 2  |       | Unit Inventory holding cost     | 15                                                                                                    |                    | Demand Std        | 20                |                   |            |
| 3  |       | Unit Shortage cost              | 30                                                                                                    |                    |                   |                   |                   |            |
| 4  |       | Sales price                     | 125                                                                                                    |                    |                   |                   |                   |            |
| 5  |       | Unit cost                       | 75                                                                                                    |                    |                   |                   |                   |            |
| 6  |       | Gross Profit /unit              | 50                                                                                                    |                    |                   |                   |                   |            |
| 7  |       |                                 |                                                                                                    |                    |                   |                   |                   |            |
| 8  |       | 1. If D <= Q, then D units are  | sold, Q - D u                                                                                                    | inits leftover     |                   |                   |                   |            |
| 9  |       |                                 |                                                                                                    |                    |                   |                   |                   |            |
| 10 |       | 2. If D > Q, then Q units are s | old, D - Q ur                                                                                                    | nits are shotages  | ;                 |                   |                   |            |
| 11 |       |                                 |                                                                                                    |                    |                   |                   |                   |            |
| 12 |       | Excel formulas to compute U     | Jnits sold, U                                                                                                    | nits leftover and  | Units shortages   | ;                 |                   |            |
| 13 |       |                                 |                                                                                                    |                    |                   |                   |                   |            |
| 14 |       | Demand (D)                      | Normal (10                                                                                                    | 0, 20)             | =ROUND(NORN       | INV(RAND(),100    | 0,20),0)          |            |
| 15 |       | Units sold                      | If (D <= Q, D                                                                                                    | ), Q)              | =IF(B26<=\$C\$1,6 | B26,\$C\$1)       |                   |            |
| 16 |       | Units leftover                  | If (D <q, -<="" q="" td=""><td>D, 0)</td><td>=IF(B26&lt;\$C\$1,\$</td><td>C\$1-B26,0)</td><td></td><td></td></q,> | D, 0)              | =IF(B26<\$C\$1,\$ | C\$1-B26,0)       |                   |            |
| 17 |       | Units shortage                  | If (D>Q, D-                                                                                                    | - Q, 0)            | =IF(B26>\$C\$1,B  | 26-\$C\$1,0)      |                   |            |
| 18 |       |                                 |                                                                                                    |                    |                   |                   |                   |            |
| 19 |       | Net Profit = Gross Profit * Ur  | nits Sold - In                                                                                                    | ventory holding    | cost * Units left | over - Shortage ( | cost * Units shor | tages      |
| 20 |       |                                 | =\$C\$6*C26-                                                                                                    | \$C\$2*D26-\$C\$3* | F26               |                   |                   |            |
| 21 |       |                                 |                                                                                                    |                    |                   |                   |                   |            |
| 22 |       | Inventory Cost                  | Unit Invent                                                                                                    | ory holding cost   | * Units leftover  | =\$C\$2*D26       |                   |            |
| 23 |       | Shortage Cost                   | Unit shorta                                                                                                    | ge cost * Units sł | nortage           | =F26*\$C\$3       |                   |            |
| 24 |       |                                 |                                                                                                    |                    |                   |                   |                   |            |
| 25 | No.   | Demand (D)                      | Units Sold                                                                                                    | Units Leftover     | Inventory Cost    | Units Shortage    | Shortage Cost     | Net Profit |
| 26 | 1     | 106                             | 100                                                                                                    | 0                  | 0                 | 6                 | 180               | 4820       |
| 27 | 2     | 83                              | 83                                                                                                    | 17                 | 255               | 0                 | 0                 | 3895       |
| 28 | 3     | 106                             | 100                                                                                                    | 0                  | 0                 | 6                 | 180               | 4820       |
| 29 | 4     | 115                             | 100                                                                                                    | 0                  | 0                 | 15                | 450               | 4550       |
| 30 | 5     | 82                              | 82                                                                                                    | 18                 | 270               | 0                 | 0                 | 3830       |

**Butler Class Exercise** 

| 1  |    | Butler invento  | ory           |             |              |               |                   |            |
|----|----|-----------------|---------------|-------------|--------------|---------------|-------------------|------------|
| 2  |    |                 |               |             |              | Selling Price | \$125             |            |
| 3  |    | Gross Profit pe | er Unit       | \$50        |              | Unit Cost     | \$75              |            |
| 4  |    | Holding Cost p  | oer Unit      | \$15        |              |               |                   |            |
| 5  |    | Shortage Cost   | per Unit      | \$30        |              | Demand (Norr  | nal Distribution) |            |
| 6  |    |                 |               |             |              | Mean          | 100               |            |
| 7  |    | Replenishmer    | nt Level Q    | 100         |              | Std Deviation | 20                |            |
| 8  |    |                 |               |             |              |               |                   |            |
| 9  |    | Demand (Disc    | rete Distribu | tion)       | Random N     | o. Intervals  |                   |            |
|    |    |                 |               | Cumulative  |              |               |                   |            |
| 10 |    | Demand          | Probability   | Probability | From         | То            | Demand            |            |
| 11 | -2 | 60              | 0.02          |             |              |               | 60                |            |
| 12 | -1 | 80              | 0.15          |             |              |               | 80                |            |
| 13 | 0  | 100             | 0.33          |             |              |               | 100               |            |
| 14 | 1  | 120             | 0.33          |             |              |               | 120               |            |
| 15 | 2  | 140             | 0.15          |             |              |               | 140               |            |
| 16 | 3  | 159             | 0.02          |             |              |               | 159               |            |
| 17 |    | sum             | 1.00          |             |              |               |                   |            |
| 18 |    |                 |               |             |              |               |                   |            |
| 19 |    | Demand (Disc    | rete Distribu | tion)       |              |               |                   |            |
| 20 |    | 0.4286          | 100           |             |              |               |                   |            |
| 21 |    |                 |               |             |              |               |                   |            |
| 22 |    |                 |               |             |              |               |                   |            |
| 23 |    | Demand (Unif    | orm Distribu  | ition)      | Lowest       | 60            | Highest           | 160        |
| 24 |    | 0.4286          | 103           |             |              |               |                   |            |
| 25 |    |                 |               |             |              |               |                   |            |
| 26 |    |                 |               |             |              |               |                   |            |
| 27 |    | Demand (Nor     | nal Distribut | ion)        |              |               |                   |            |
| 28 |    | 0.9628          | 136           |             |              |               |                   |            |
| 29 |    | 0.2005          | 83            |             |              |               |                   |            |
| 30 |    | 0.6690          | 109           |             |              |               |                   |            |
| 31 |    |                 |               |             |              |               |                   |            |
| 32 |    | Simulation      |               |             |              |               |                   |            |
| 33 |    | Demand (Nor     | nal Distribut | ion)        |              |               |                   |            |
| 34 |    | Total           | 317           | 295         |              |               |                   |            |
| 35 |    | Month           | Demand        | sales       | Gross Profit | Holding Cost  | Shortage Cost     | Net Profit |
| 36 |    | 1               | 102           | 100         | \$5,000      | 0             | 61                | \$4,939    |
| 37 |    | 2               | 120           | 100         | \$5,000      | 0             | 610               | \$4,390    |
| 38 |    | 3               | 95            | 95          | \$4,732      | 80            | 0                 | \$4,652    |

#### Butler Excel@ SImulation

|    | А               | В                    | С          | D                 | E                  | F                            | G                  | Н   |
|----|-----------------|----------------------|------------|-------------------|--------------------|------------------------------|--------------------|-----|
| 1  | Butler invento  | ory                  |            | Selling Price     |                    | \$125                        |                    |     |
| 2  |                 |                      |            | Unit Cost         |                    | \$75                         |                    |     |
| 3  | Gross Profit pe | er Unit              | \$50       |                   |                    |                              |                    |     |
| 4  | Holding Cost p  | er Unit              | \$15       |                   | Summary Statist    | ics                          |                    |     |
| 5  | Shortage Cost   | per Unit             | \$30       |                   | Mean Profit        | Mean Profit \$4,271 =AVERAGE |                    |     |
| 6  |                 |                      |            |                   | Std Deviation 627  |                              | =STDEV(G17:G31     | .6) |
| 7  | Replenishmer    | nt Level Q           | 100        |                   | Min Profit         | \$1,606                      | =MIN(G17:G316)     |     |
| 8  |                 |                      |            |                   | Max Profit         | \$4,997                      | =MAX(G17:G316      | )   |
| 9  | Demand (Norr    | and (Normal Distribu |            |                   | Service Level      | 91.80%                       | =C15/B15           |     |
| 10 | Mean            | an 100               |            |                   | Std Error          | \$36                         |                    |     |
| 11 | Std Deviation   | 20                   | =SUM(C1    | 7:C316)           |                    |                              |                    |     |
| 12 |                 | =SUM(B17:E           | 3316)      |                   | =IF(B17<=\$C\$7,\$ | C\$4*(\$C\$7-B17),           | 0)                 |     |
| 13 |                 |                      | =IF(B17<=  | =\$C\$7,B17,\$C\$ | 57)                |                              |                    |     |
| 14 | Simulation      | =NORMINV             | (RAND(),\$ | \$B\$10,\$B\$11)  |                    | =IF(B17>\$C\$7,\$C           | \$5*(B17-\$C\$7),0 | )   |
| 15 | Total           | 30267                | 27784      | =\$C\$3*C17       |                    |                              | =D17-E17-F17       |     |
| 16 | Month           | Demand               | sales      | Gross Profit      | Holding Cost       | Shortage Cost                | Net Profit         |     |
| 17 | 1               | 128                  | 100        | \$5,000           | 0                  | 848                          | \$4,152            |     |
| 18 | 2               | 95                   | 95         | \$4,739           | 78                 | 0                            | \$4,660            |     |
| 19 | 3               | 80                   | 80         | \$4,005           | 299                | 0                            | \$3,706            |     |
| 20 | 4               | 114                  | 100        | \$5,000           | 0                  | 413                          | \$4,587            |     |
| 21 | 5               | 63                   | 63         | \$3,138           | 559                | 0                            | \$2,579            |     |

Sim.xlsx/Butler

# Relationships among Q, Average Net Profit (\$) and Service Level (%)

| -   | -          |                 |     |         |         |                  |          |
|-----|------------|-----------------|-----|---------|---------|------------------|----------|
| Rep | lenishment | Average         | Se  | ervice  | \$4,700 |                  | 101.00   |
|     | Level Q    | Net Profit (\$) | Lev | /el (%) | \$4,600 |                  | 100.00   |
|     | 100        | \$4,217         | 91  | L.78%   | \$4,600 |                  | - 99.009 |
|     | 105        | \$4,358         | 94  | 4.23%   | \$4,500 |                  | - 97.00  |
|     | 110        | 4424            | 96  | 5.70%   | \$4,400 | ſ                | 96.00    |
|     | 115        | 4576            | 97  | 7.26%   | \$4 300 |                  | - 95.00  |
|     | 120        | 4595            | 98  | 3.28%   |         | Net Profit       | (\$)     |
|     | 125        | 4537            | 98  | 3.35%   | \$4,200 | Level (%)        | 92.00    |
|     | 130        | 4456            | 99  | 9.20%   | \$4,100 |                  | 91.009   |
|     | 135        | 4437            | 99  | 9.75%   | 100 110 | 0 120            | 130 140  |
|     | 140        | 4175            | 99  | 9.88%   | Re      | eplenishment Lev | elQ      |
|     | А          | В               | С   | D       | E       | F                | G        |
| 311 | 295        | 131             | 100 | \$5,000 | 0       | 939              | \$4,061  |
| 312 | 296        | 109             | 100 | \$5,000 | 0       | 272              | \$4,728  |
| 313 | 297        | 64              | 64  | \$3,209 | 537     | 0                | \$2,671  |
| 314 | 298        | 90              | 90  | \$4,485 | 154     | 0                | \$4,331  |
| 315 | 299        | 113             | 100 | \$5,000 | 0       | 400              | \$4,600  |
| 316 | 300        | 62              | 62  | \$3,086 | 574     | 0                | \$2,512  |
|     |            |                 |     |         |         |                  |          |

Dynamic Simulation Models: Discrete –Event Simulation (Anderson, Sweeney, Williams and Martin, 12e, pages 557 and 560)

Wachovia Bank has one automated teller machine (ATM) in each of its branch. The bank wants to assess whether more than one ATM in each branch is necessary. The Bank established its service guidelines stating that the average waiting time for an ATM should be one minute or less.

Assume: customers arrivals follow an uniform distribution (0, 4) or = a + RAND()\* (b – a) = RAND() \* 4 and the ATM service times follow normal distribution (2, 0.5) with a mean of 2 minutes and a standard deviation of 0.5 minutes or =NORMINV(RAND(), $\mu$ , $\sigma$ ) = NORMINV(RAND(), 2, 0.5)

Logics of Wachovia Bank One ATM Operations:

Inter-arrival Time: Arrival Time: Service Start Time: Waiting Time: Service Time: Completion Time: Time in System:

Inter-arrival times: randomly generated with Uniform (0, 4) in Cell B21

Arrival time is the clock in time = last arrival (Clock in) time + current inter-arrival time or in Cell C22: = C21 + B22

Service start time = the server available time:

If the current Arrival time is late than the last Clock out (Completion) time, then the current Service start time = the current Arrival time, else, the current Service start time = the last completion time

in Cell D22: = MAX(C22, G21) or =IF (C22 > G21, C22, G21)

Waiting time = Service start time – Arrival time

In Cell E22: = D22 – C22

Service time: randomly generated with Normal (2, 0.5)

Completion time is the clock out time = Service start time + Service time

In system time = Clock out (Completion) time - Clock in(Arrival) time

#### Wachovia Bank One ATM Class Exercise

| 4  | А                 | В               | С            | D          | E             | F            | G          | Н         |
|----|-------------------|-----------------|--------------|------------|---------------|--------------|------------|-----------|
| 1  | Wachovia Bank     | One ATM Simu    | lation Model |            |               |              |            | RN        |
| 2  |                   |                 |              |            |               |              |            | 0.9814    |
| 3  | Interarrival Time | es (Uniform Di  | stribution)  |            | Service Times | (Normal Dist | ribution)  | 0.2932    |
| 4  | Smallest Value    | 0               |              |            | Mean          | 2            |            | 0.5473    |
| 5  | Largest Value     | 4               |              |            | Std Deviation | 0.5          |            | 0.079     |
| 6  |                   |                 |              |            |               |              |            | 0.306     |
| 7  | RN                | Interarrival Ti | me           |            |               |              |            | 0.7634    |
| 8  | 0.3693            |                 |              |            |               |              |            | 0.0714    |
| 9  |                   |                 |              |            |               |              |            | 0.1404    |
| 10 |                   |                 |              |            |               |              |            |           |
| 11 |                   |                 |              |            |               |              |            |           |
| 12 | RN                | Service Time    |              |            |               |              |            |           |
| 13 | 0.7955            |                 |              |            |               |              |            |           |
| 14 |                   |                 |              |            |               |              |            |           |
| 15 |                   |                 |              |            |               |              |            |           |
| 16 |                   |                 |              |            |               |              |            |           |
| 17 | Simulation        |                 |              |            |               |              |            |           |
| 18 |                   |                 |              |            |               |              |            |           |
| 19 |                   | Interarrival    | Arrival      | Service    | Waiting       | Service      | Completion | Time      |
| 20 | Customer          | Time            | Time         | Start Time | Time          | Time         | Time       | in System |
| 21 | 1                 |                 |              |            |               |              |            |           |
| 22 | 2                 |                 |              |            |               |              |            |           |
| 23 | 3                 |                 |              |            |               |              |            |           |
| 24 | 4                 |                 |              |            |               |              |            |           |

# Summary Statistics

Number Waiting:

Probability of Waiting:

Average Waiting Time:

Max Waiting Time:

Utilization of ATM:

Number Waiting > 1 min:

Solution to Class Exercise

|    | Α                 | В               | С                   | D                 | E             | F               | G                 | Н         |
|----|-------------------|-----------------|---------------------|-------------------|---------------|-----------------|-------------------|-----------|
| 1  | Wachovia Bank     | One ATM Sim     | ulation Model       |                   |               |                 |                   | RN        |
| 2  |                   |                 |                     |                   |               |                 |                   | 0.9814    |
| 3  | Interarrival Time | es (Uniform Di  | istribution)        |                   | Service Times | (Normal Dis     | tribution)        | 0.2932    |
| 4  | Smallest Value    | 0               |                     |                   | Mean          | 2               |                   | 0.5473    |
| 5  | Largest Value     | 4               |                     |                   | Std Deviation | 0.5             |                   | 0.079     |
| 6  |                   |                 |                     |                   |               |                 |                   | 0.306     |
| 7  | RN                | Interarrival Ti | ime                 |                   |               |                 |                   | 0.7634    |
| 8  | 0.3693            | 1.4772          | =\$B\$4+RAND(       | )*(\$B\$5-\$B\$4  | )             |                 |                   | 0.0714    |
| 9  |                   |                 |                     |                   |               |                 |                   | 0.1404    |
| 10 |                   |                 |                     |                   |               |                 |                   |           |
| 11 |                   |                 |                     |                   |               |                 |                   |           |
| 12 | RN                | Service Time    |                     |                   |               |                 |                   |           |
| 13 | 0.7955            | 2.4128          | =NORMINV(A          | 13,\$F\$4,\$F\$5) |               |                 |                   |           |
| 14 |                   |                 |                     |                   |               |                 |                   |           |
| 15 |                   |                 |                     |                   |               |                 |                   |           |
| 16 |                   |                 |                     |                   |               |                 |                   |           |
| 17 | Simulation        |                 | =C21+B22            |                   |               |                 |                   |           |
| 18 |                   | =\$B\$4+RAND    | )()*(\$B\$5-\$B\$4) |                   | =D21-C21      | =NORMINV(       | H3,\$F\$4,\$F\$5) |           |
| 19 |                   | Interarrival    | Arrival             | Service           | Waiting       | Service         | Completion        | Time      |
| 20 | Customer          | Time            | Time                | Start Time        | Time          | Time            | Time              | in System |
| 21 | 1                 | 3.926           | 3.926               | 3.926             | 0.000         | 1.728           | 5.654             | 1.728     |
| 22 | 2                 | 2.189           | 6.115               | 6.115             | 0.000         | 1.294           | 7.409             | 1.294     |
| 23 | 3                 | 1.224           | 7.339               | 7.409             | 0.070         | 2.359           | 9.768             | 2.429     |
| 24 | 4                 | 0.286           | 7.624               | 9.768             | 2.143         | 1.461           | 11.228            | 3.604     |
| 25 |                   |                 |                     | =IF(C22>G21,      | C22,G21)      |                 | =D21+F21          |           |
| 26 | Summary Statist   | tics            |                     |                   |               |                 |                   | =G21-C21  |
| 27 | Number Waitin     | g               |                     | 2                 | =COUNTIF(\$E  | \$21:\$E\$24,"> | D")               |           |
| 28 | Probability of W  | /aiting         |                     | 50.00%            | =D27/COUNT    | E21:E24)        |                   |           |
| 29 | Average Waitin    | g Time          |                     | 0.55              | =AVERAGE(E2   | 1:E24)          |                   |           |
| 30 | Max Waiting Tin   | ne              |                     | 2.14              | =MAX(E21:E24  | 4)              |                   |           |
| 31 | Utilization of AT | M               |                     | 60.93%            | =SUM(F21:F24  | 4)/(G24)        |                   |           |
| 32 | Number Waiting    | g>1 min         |                     | 1                 | =COUNTIF(E2   | 1:E24,">1")     |                   |           |
| 33 | Probability of W  | /aiting > 1 min |                     | 0.2500            | =D32/COUNT    | E21:E24)        |                   |           |

#### Wachovia Bank One ATM Simulation

|     | А                 | В             | С          | D          | E                | F               | G                 | Н          | 1           |            |
|-----|-------------------|---------------|------------|------------|------------------|-----------------|-------------------|------------|-------------|------------|
| 1   | Wachovia Bank C   | One ATM Sim   | ulation    | Model      |                  |                 |                   |            |             |            |
| 2   |                   |               |            |            | Summary Stati    | stics           |                   |            |             |            |
| 3   | Interarrival Time | s (Uniform D  | istributi  | ion)       | Number Waiti     | ng              | 595               | =COUNTIF(E | E116:E1015, | ,">0")     |
| 4   | Smallest Value    | 0             |            |            | Probability of   | Waiting         | 66.11%            | =I3/COUNT( | E116:E1013  | 5)         |
| 5   | Largest Value     | 5             |            |            | Average Waiti    | ng Time         | 1.88              | =AVERAGE(  | E116:E1015  | 0          |
| 6   |                   |               |            |            | Max Waiting T    | ime             | 11.09             | =MAX(E116: | E1015)      |            |
| 7   | Service Times (N  | ormal Distril | oution)    |            | Utilization of A | TM              | 81.40%            | =SUM(F116: | F1015)/(G1  | l015-G115) |
| 8   | Mean              | 2             |            |            | Number Waiti     | ng > 1 min      | 459               | =COUNTIF(E | 116:E1015,  | ,">1")     |
| 9   | Std Deviation     | 0.5           |            |            | Probability of   | Waiting > 1 min | 0.5100            | =I8/COUNT( | E116:E1013  | 5)         |
| 10  |                   |               |            | =IF(C17>G1 | 6,C17,G16)       |                 |                   |            |             |            |
| 11  |                   |               | =C16+B     | 17         |                  |                 |                   |            |             |            |
| 12  | Simulation        | =\$B\$4+RAN   | D()*(\$B\$ | 5-\$B\$4)  |                  | =NORMINV(RAI    | ND(),\$B\$8,\$B\$ | 9)         |             |            |
| 13  |                   |               | =B16       | =C16       | =D16-C16         |                 | =D16+F16          | =G16-C16   |             |            |
| 14  |                   | Interarrival  | Arrival    | Service    | Waiting          | Service         | Completion        | Time       |             |            |
| 15  | Customer          | Time          | Time       | Start Time | Time             | Time            | Time              | in System  |             |            |
| 16  | 1                 | 2.16          | 2.16       | 2.16       | 0.00             | 1.21            | 3.36              | 1.21       |             |            |
| 17  | 2                 | 0.65          | 2.81       | 3.36       | 0.56             | 2.79            | 6.15              | 3.35       |             |            |
| 18  | 3                 | 2.30          | 5.11       | 6.15       | 1.05             | 2.24            | 8.39              | 3.28       |             |            |
| 19  | 4                 | 2.40          | 7.51       | 8.39       | 0.88             | 1.68            | 10.07             | 2.56       |             |            |
| 20  | 5                 | 2.48          | 9.99       | 10.07      | 0.08             | 1.90            | 11.97             | 1.98       |             |            |
| 21  | 6                 | 2 57          | 12 56      | 12 56      | 0.00             | 1 25            | 15 /0             | 1 25       |             |            |
|     |                   |               |            |            |                  |                 | _                 |            | _           |            |
| 100 | 9 994             | 4.02          | 2558.0     | 5 2558.05  | 5 0.00           | 2.65            | 2560.70           | 2.65       |             |            |
| 101 | 0 995             | 1.27          | 2559.3     | 2 2560.70  | 1.38             | 2.77            | 2563.47           | 4.14       |             |            |
| 101 | 1 996             | 1.62          | 2560.9     | 4 2563.47  | 7 2.53           | 3.05            | 2566.52           | 5.58       |             |            |
| 101 | 2 997             | 2.44          | 2563.3     | 8 2566.52  | 3.13             | 1.78            | 2568.30           | 4.91       |             |            |
| 101 | 3 998             | 1.25          | 2564.6     | 3 2568.30  | 3.66             | 1.98            | 2570.28           | 5.65       |             |            |
| 101 | 4 999             | 3.07          | 2567.7     | 0 2570.28  | 3 2.58           | 1.67            | 2571.95           | 4.25       |             |            |

1.68

2.26

2574.22

3.94

Sim.xlsx/ATM

1000

2.57

2570.27

2571.95

1015

Hungry Dawg Restaurants (Ragsdale, 5e Revised, page 563 with minor modifications in Excel@)

As an analyst at Hungry Dawg, Lisa Pon is asked to determine how much money the company needs to accrue in the coming year to pay for its employees' health insurance claims. The company is self insured, meaning that it pays health insurance claims with its own money although it contracts with an outside company to handle the administrative details of processing claims and writing checks. The money the company uses to pay claims comes from two sources: employee contributions or premiums deducted from employees' paychecks, and company funds. The company must pay whatever costs are not covered by employee contributions. Each employee covered by the health plan contributes \$125 per month. However, the number of employees covered by the plan changes from month to month as employees are hired and fired, quit, or simply add or drop health insurance coverage. A total of 18, 533 employees were covered by the plan last month. The average monthly health claim per covered employee was \$250 last month.

|    | Α                          | В              | С            | D          | E           | F  | G         |
|----|----------------------------|----------------|--------------|------------|-------------|----|-----------|
| 1  |                            |                |              |            |             |    |           |
| 2  |                            |                | Hungry       | Dawg Resta | urants      |    |           |
| 3  |                            |                |              |            |             |    |           |
| 4  | Initial Co                 | onditions      |              |            | Assumptions |    |           |
| 5  | Numbe                      | er of Covered  | Employees    | 18,533     | Increasing  | 2% | per month |
| 6  | Averag                     | je Claim per E | mployee      | \$250      | Increasing  | 1% | per month |
| 7  | Amour                      | nt Contributed | per Employee | \$125      | Constant    |    |           |
| 8  |                            |                |              |            |             |    |           |
| 9  |                            | Number of      | Employee     | Avg Claim  | Total       |    | Company   |
| 10 | Month Employees Contributi |                |              | per Emp.   | Claims      |    | Cost      |
| 11 | 1                          |                |              |            |             |    |           |
| 12 | 2                          |                |              |            |             |    |           |

Hungry Dawg Restaurants Class Exercise (Rags12.xlsx/Figure12\_2)

1. What is the equation to compute Number of Employees for Month 1?

Where:

 $X_{o}, X_{i}, ..., and X_{i} = Number of Covered Employees in Month 0, 1, ..., and t, respectively. <math>r_{n} = the monthly rate of changes of the number of covered employees.$ In Excel@,

2. What is the equation to compute Monthly Employee Contributions (MEC)?

3. What is the equation to compute the Average Monthly Claim per Employee?

Where:

 $Y_{o}$ ,  $Y_{i}$ , ..., and  $Y_{t}$  = Average Monthly Claim per Employee in Month 0, 1, ..., and t, respectively.

 $r_c$  = the monthly rate of changes of the average claim per employee. In Excel@,

- 4. What is the equation to compute the Monthly Total Claims (MTC)?
- 5. What is the equation to compute the Monthly Company Cost (MCC)?

In Excel@,

6. What is the equation to compute the Total Company Cost (TCC)?

| 0  |       | Number of    | Employee          |            | Total               | 0 = 1  | Company       |
|----|-------|--------------|-------------------|------------|---------------------|--------|---------------|
| 9  |       | Number of    | Employee          | Avg Claim  | Total               |        | Company       |
| 10 | Month | Employees    | Contributions     | per Emp.   | Claims              |        | Cost          |
| 11 | 1     | 18,904       | \$2,363,000       | \$252.50   | \$4,773,260         |        | \$2,410,260   |
| 12 | 2     | 19,282       | \$2,410,250       | \$255.03   | \$4,917,488         |        | \$2,507,238   |
| 13 | 3     | 19,667       | \$2,458,375       | \$257.58   | \$5,065,826         |        | \$2,607,451   |
| 14 | 4     | 20,061       | \$2,507,625       | \$260.15   | \$5,218,869         |        | \$2,711,244   |
| 15 | 5     | 20,462       | \$2,557,750       | \$262.75   | \$5,376,391         |        | \$2,818,641   |
| 16 | 6     | 20,871       | \$2,608,875       | \$265.38   | \$5,538,746         |        | \$2,929,871   |
| 17 | 7     | 21,289       | \$2,661,125       | \$268.03   | \$5,706,091         |        | \$3,044,966   |
| 18 | 8     | 21,714       | \$2,714,250       | \$270.71   | \$5,878,197         |        | \$3,163,947   |
| 19 | 9     | 22,149       | \$2,768,625       | \$273.42   | \$6,055,980         |        | \$3,287,355   |
| 20 | 10    | 22,592       | \$2,824,000       | \$276.16   | \$6,239,007         |        | \$3,415,007   |
| 21 | 11    | 23,043       | \$2,880,375       | \$278.92   | \$6,427,154         |        | \$3,546,779   |
| 22 | 12    | 23,504       | \$2,938,000       | \$281.71   | \$6,621,312         |        | \$3,683,312   |
| 23 |       | =ROUND(\$D\$ | 5*(1+\$F\$5)^A11, | )          | Total Company       | y Cost | \$36,126,069  |
| 24 |       |              | =\$D\$7*B11       | =ROUND(\$D | \$6*(1+\$F\$6)^A11, | 2) :   | =E11-C11      |
| 25 |       |              |                   |            | =D11*B11            | :      | =SUM(G11:G22) |

The results of the first 12 months are given in the Figure 12.2 as follows (Rags12.xlsx/Fig12\_2)

Any change of any or all of these variables may lead to changes in Total Company Cost.

Hungry Dawg Restaurants Class Exercise

|    |              | -                 |                  |                    |                    |                                         |                     |                             |                      |  |
|----|--------------|-------------------|------------------|--------------------|--------------------|-----------------------------------------|---------------------|-----------------------------|----------------------|--|
| 4  | А            | В                 | С                | D                  | E                  | F                                       | G                   | Н                           | I                    |  |
| 1  | Hungry Da    | wg Restaurants    | Class Exercise   | 9                  |                    |                                         |                     |                             |                      |  |
| 2  | S-DALON      |                   |                  |                    |                    |                                         |                     |                             |                      |  |
| 3  | Number of    | f Covered Emplo   | oyees (Uniform   | Distribution)      |                    | Average Clair                           | n per Employee (N   | lormal                      | Distribution)        |  |
| 4  | Initial Con  | ditions           |                  |                    | Problem Data       |                                         |                     |                             |                      |  |
| 5  | Number       | of Covered Emp    | oloyees          | 18,533             | Max Decrease       | 3.0%                                    | Max Increase        | 7%                          | Uniform Distribution |  |
| 6  | Average      | Claim per Emp     | loyee            | \$250              | Mthly Increase     | 1.0%                                    | Std Dev             | \$3                         | Normal Distribution  |  |
| 7  | Amount       | Contributed per   | Employee         | \$125              | Constant           |                                         |                     |                             |                      |  |
| 8  |              |                   |                  | 15 1 1             |                    | COLUMN AND A                            |                     |                             |                      |  |
| 9  | RN           | % Changes of      | No. of Covere    | d Employees (      | Uniform Distribut  | ion)                                    |                     | -                           | 1                    |  |
| 10 | 0.6141       | 3.14%             | =-\$F\$5+A10*    | (\$H\$5-(-\$F\$5)) |                    |                                         |                     |                             |                      |  |
| 11 |              |                   |                  |                    |                    |                                         |                     |                             | RN                   |  |
| 12 |              |                   |                  |                    |                    |                                         |                     |                             | 0.721                |  |
| 13 |              |                   |                  |                    |                    |                                         |                     |                             | 0.6229               |  |
| 14 |              |                   |                  |                    |                    |                                         |                     |                             | 0.4718               |  |
| 15 | RN           | Average Clain     | n per Employee   | (Normal Distr      | ibution)           |                                         |                     |                             | 0.578                |  |
| 16 | 0.3163       | -1.4342           | =NORMINV(A       | A16,0,\$H\$6)      |                    |                                         |                     |                             | 0.8782               |  |
| 17 |              |                   |                  |                    |                    |                                         |                     |                             | 0.3937               |  |
| 18 |              |                   |                  |                    |                    |                                         |                     |                             | 0.0771               |  |
| 19 |              |                   |                  |                    |                    |                                         |                     |                             | 0.9868               |  |
| 20 |              |                   |                  |                    |                    |                                         |                     |                             | 0.5461               |  |
| 21 |              |                   |                  |                    |                    |                                         |                     |                             | 0.8575               |  |
| 22 | For a claim  | in a month, 1) u  | se RN to find ou | t Changes by S     | td in Avg Claim,   |                                         |                     |                             |                      |  |
| 23 | 2) use D6 *  | (1+F6)^A11 to fin | nd the new mont  | hly average clai   | m                  |                                         |                     |                             |                      |  |
| 24 | 3) adjust th | e new monthly a   | verage claim by  | plus or minus t    | he number of Std g | jiven in 1)                             |                     |                             |                      |  |
| 25 | - 2          | 12                |                  | =\$D\$7*C28        |                    |                                         | =F28*C28            |                             | =G28-D28             |  |
| 26 | 7/18 - 72    |                   | Number of        | Employee           |                    | Avg Claim                               | Total               |                             | Company              |  |
| 27 | Month        | RN                | Employees        | Contributions      | RN                 | per Emp.                                | Claims              |                             | Cost                 |  |
| 28 | 1            | 0.8575            | 19,566           | \$2,445,777        | 0.0771             | 248.23                                  | \$4,856,832         |                             | \$2,411,056          |  |
| 29 | 2            | 0.5461            | 20,048           | \$2,505,967        | 0.3937             | 252.41                                  | \$5,060,164         |                             | \$2,554,196          |  |
| 30 | 3            | 0.9868            | 21,425           | \$2,678,077        | 0.8782             | 263.55                                  | \$5,646,500         |                             | \$2,968,423          |  |
| 31 |              |                   | =D5*(1+(-\$F\$   | 5)+B28*(\$H\$5-    | (-\$F\$5)))        | =NORMINV(E                              | 28,D6*(1+\$F\$6)^A2 | 28, <b>\$</b> H <b>\$</b> 6 | )                    |  |
| 32 |              |                   | =C28*(1+(-\$F    | \$5)+B29*(\$H\$5   | )-(-\$F\$5)))      | =NORMINV(E29,F28*(1+\$F\$6)^A29,\$H\$6) |                     |                             |                      |  |

(Rags12.xlsx/Fig12\_9Blank)

| ٨         | -                                                                                                    | -                                                                                                    | _                                                                                                    |                                                                                                    |                                                                                                    |                                                                                                    |                                                                                                    |                                                                                                    |                                                                                                    | -                                                                                                    |
|-----------|----------------------------------------------------------------------------------------------------|----------------------------------------------------------------------------------------------------|----------------------------------------------------------------------------------------------------|----------------------------------------------------------------------------------------------------|----------------------------------------------------------------------------------------------------|----------------------------------------------------------------------------------------------------|----------------------------------------------------------------------------------------------------|----------------------------------------------------------------------------------------------------|----------------------------------------------------------------------------------------------------|----------------------------------------------------------------------------------------------------|
| A         | В                                                                                                    | С                                                                                                    | D                                                                                                    | E                                                                                                    | F                                                                                                    | G                                                                                                    | Н                                                                                                    |                                                                                                    | J                                                                                                    |                                                                                                    |
|           |                                                                                                    |                                                                                                    |                                                                                                    |                                                                                                    |                                                                                                    |                                                                                                    |                                                                                                    |                                                                                                    |                                                                                                    |                                                                                                    |
|           |                                                                                                    | Н                                                                                                    | ungry Dawg                                                                                                    | Restaurants                                                                                                    |                                                                                                    |                                                                                                    |                                                                                                    |                                                                                                    |                                                                                                    |                                                                                                    |
|           |                                                                                                    |                                                                                                    |                                                                                                    |                                                                                                    |                                                                                                    |                                                                                                    |                                                                                                    |                                                                                                    |                                                                                                    |                                                                                                    |
| Initial C | onditions                                                                                            |                                                                                                    |                                                                                                    | Problem Data                                                                                                    |                                                                                                    |                                                                                                    |                                                                                                    |                                                                                                    |                                                                                                    |                                                                                                    |
| Numb      | er of Covere                                                                                         | d Employees                                                                                                    | 18,533                                                                                                    | Max Decrease                                                                                                    | 3.0%                                                                                                    | Max Increase                                                                                                    | 7%                                                                                                    | Uniform                                                                                                    | Distribution                                                                                                    |                                                                                                    |
| Avera     | ge Claim pei                                                                                         | r Employee                                                                                                    | \$250                                                                                                    | Mthly Increase                                                                                                    | 1.0%                                                                                                    | Std Dev                                                                                                    | \$3                                                                                                    | Normal [                                                                                                    | Distribution                                                                                                    |                                                                                                    |
| Amou      | nt Contribute                                                                                        | ed per Employe                                                                                                    | \$125                                                                                                    | Constant                                                                                                    |                                                                                                    |                                                                                                    |                                                                                                    |                                                                                                    |                                                                                                    |                                                                                                    |
|           |                                                                                                    |                                                                                                    |                                                                                                    |                                                                                                    |                                                                                                    |                                                                                                    |                                                                                                    |                                                                                                    |                                                                                                    |                                                                                                    |
|           | Number of                                                                                            | Employee                                                                                                    | Avg Claim                                                                                                    | Total                                                                                                    |                                                                                                    | Company                                                                                                    |                                                                                                    |                                                                                                    |                                                                                                    |                                                                                                    |
| Month     | Employees                                                                                            | Contributions                                                                                                    | per Emp.                                                                                                    | Claims                                                                                                    |                                                                                                    | Cost                                                                                                    |                                                                                                    |                                                                                                    |                                                                                                    |                                                                                                    |
| 1         | 19,320                                                                                               | \$2,414,975                                                                                                    | \$252.24                                                                                                    | \$4,873,322                                                                                                    |                                                                                                    | \$2,458,347                                                                                                    |                                                                                                    |                                                                                                    |                                                                                                    |                                                                                                    |
| 2         | 20,613                                                                                               | \$2,576,592                                                                                                    | \$251.39                                                                                                    | \$5,181,777                                                                                                    |                                                                                                    | \$2,605,185                                                                                                    |                                                                                                    |                                                                                                    |                                                                                                    |                                                                                                    |
| 3         | 21,982                                                                                               | \$2,747,728                                                                                                    | \$259.39                                                                                                    | \$5,701,858                                                                                                    |                                                                                                    | \$2,954,130                                                                                                    |                                                                                                    |                                                                                                    |                                                                                                    |                                                                                                    |
| 4         | 22,622                                                                                               | \$2,827,760                                                                                                    | \$259.66                                                                                                    | \$5,873,938                                                                                                    |                                                                                                    | \$3,046,178                                                                                                    |                                                                                                    |                                                                                                    |                                                                                                    |                                                                                                    |
| 5         | 23,214                                                                                               | \$2,901,703                                                                                                    | \$267.16                                                                                                    | \$6,201,775                                                                                                    |                                                                                                    | \$3,300,072                                                                                                    |                                                                                                    |                                                                                                    |                                                                                                    |                                                                                                    |
| 6         | 23,257                                                                                               | \$2,907,064                                                                                                    | \$266.12                                                                                                    | \$6,189,090                                                                                                    |                                                                                                    | \$3,282,027                                                                                                    |                                                                                                    |                                                                                                    |                                                                                                    |                                                                                                    |
| 7         | 23,172                                                                                               | \$2,896,490                                                                                                    | \$267.69                                                                                                    | \$6,202,776                                                                                                    |                                                                                                    | \$3,306,286                                                                                                    |                                                                                                    |                                                                                                    |                                                                                                    |                                                                                                    |
| 8         | 24,090                                                                                               | \$3,011,278                                                                                                    | \$271.65                                                                                                    | \$6,544,212                                                                                                    |                                                                                                    | \$3,532,934                                                                                                    |                                                                                                    |                                                                                                    |                                                                                                    |                                                                                                    |
| 9         | 23,886                                                                                               | \$2,985,691                                                                                                    | \$274.87                                                                                                    | \$6,565,472                                                                                                    |                                                                                                    | \$3,579,781                                                                                                    |                                                                                                    |                                                                                                    |                                                                                                    |                                                                                                    |
| 10        | 24,671                                                                                               | \$3,083,856                                                                                                    | \$275.62                                                                                                    | \$6,799,748                                                                                                    |                                                                                                    | \$3,715,892                                                                                                    |                                                                                                    |                                                                                                    |                                                                                                    |                                                                                                    |
| 11        | 24,508                                                                                               | \$3,063,440                                                                                                    | \$276.12                                                                                                    | \$6,767,091                                                                                                    |                                                                                                    | \$3,703,651                                                                                                    |                                                                                                    |                                                                                                    |                                                                                                    |                                                                                                    |
| 12        | 25,191                                                                                               | \$3,148,930                                                                                                    | \$278.94                                                                                                    | \$7,026,980                                                                                                    |                                                                                                    | \$3,878,050                                                                                                    |                                                                                                    |                                                                                                    |                                                                                                    |                                                                                                    |
|           | =\$D\$5*(1-\$F\$                                                                                     | \$5+RAND()*(\$F\$                                                                                                    | 5+\$H\$5))                                                                                                    | Total Compan                                                                                                    | y Cost                                                                                                    | \$39,362,533                                                                                                    |                                                                                                    |                                                                                                    |                                                                                                    |                                                                                                    |
|           | Uniform Dist.                                                                                        |                                                                                                    | =NORMINV(R                                                                                                    | AND(),\$D\$6*(1+\$F                                                                                                    | \$6)^A1                                                                                                    | 1,\$H\$6)                                                                                                    |                                                                                                    |                                                                                                    |                                                                                                    |                                                                                                    |
|           |                                                                                                    | =\$D\$7*B11                                                                                                    |                                                                                                    | =D11*B11                                                                                                    |                                                                                                    | =E11-C11                                                                                                    |                                                                                                    |                                                                                                    |                                                                                                    |                                                                                                    |
|           | Initial C<br>Numbe<br>Averag<br>Amoun<br>1<br>2<br>3<br>4<br>5<br>6<br>7<br>8<br>9<br>10<br>11<br>12 | Initial Conditions<br>Number of Covere<br>Average Claim pe<br>Amount Contribute<br>Number of<br>Month Employees<br>1 19,320<br>2 20,613<br>3 21,982<br>4 22,622<br>5 23,214<br>6 23,257<br>7 23,172<br>8 24,090<br>9 23,886<br>10 24,671<br>11 24,508<br>12 25,191<br>=\$D\$5*(1-\$F3<br>Uniform Dist. | Initial Conditions         H           Number of Covered Employees         Average Claim per Employee           Average Claim per Employee         Amount Contributed per Employee           Amount Contributed per Employee         Momber of           Employees         Contributions           1         19,320         \$2,414,975           2         20,613         \$2,576,592           3         21,982         \$2,747,728           4         22,622         \$2,827,760           5         23,214         \$2,901,703           6         23,257         \$2,907,064           7         23,172         \$2,896,490           8         24,090         \$3,011,278           9         23,886         \$2,985,691           10         24,671         \$3,083,856           11         24,508         \$3,063,440           12         25,191         \$3,148,930           =\$D\$5*(1-\$F\$5+RAND()*(\$F\$4         Uniform Dist. | Initial Conditions         Hungry Dawg           Number of Covered Employees         18,533           Average Claim per Employee         \$250           Amount Contributed per Employee         \$125           Month         Employees         Contributions           Month         Employees         Contributions           1         19,320         \$2,414,975         \$252.24           2         20,613         \$2,576,592         \$251.39           3         21,982         \$2,747,728         \$259.39           4         22,622         \$2,827,760         \$259.66           5         23,214         \$2,901,703         \$267.16           6         23,257         \$2,907,064         \$266.12           7         23,172         \$2,896,490         \$267.69           8         24,090         \$3,011,278         \$271.65           9         23,886         \$2,985,691         \$274.87           10         24,671         \$3,083,856         \$275.62           11         24,508         \$3,063,440         \$276.12           12         25,191         \$3,148,930         \$278.94           =\$D\$5*(1-\$F\$5+RAND()*(\$F\$5+\$H\$5))         =NORMINV(R | Hungry Dawg Restaurants           Initial Conditions         Problem Data           Number of Covered Employees         18,533         Max Decrease           Average Claim per Employee         \$250         Mthly Increase           Amount Contributed per Employe         \$125         Constant           Number of         Employee         Avg Claim         Total           Month         Employees         Contributions         per Emp.         Claims           1         19,320         \$2,414,975         \$252.24         \$4,873,322           2         20,613         \$2,576,592         \$251.39         \$5,181,777           3         21,982         \$2,747,728         \$259.39         \$5,701,858           4         22,622         \$2,82,77,60         \$259.66         \$5,873,938           5         23,214         \$2,901,703         \$267.16         \$6,202,776           8         24,090         \$3,011,278         \$271.65         \$6,564,212           9         23,886         \$2,985,691         \$274.87         \$6,565,472           10         24,671         \$3,083,856         \$275.62         \$6,799,748           11         24,508         \$3,063,440         \$276.12         \$ | Initial Conditions         Problem Data           Number of Covered Employees         18,533         Max Decrease         3.0%           Average Claim per Employee         \$250         Mthly Increase         1.0%           Amount Contributed per Employee         \$125         Constant         1.0%           Month         Employees         Contributions         per Emp.         Claims           1         19,320         \$2,414,975         \$252.24         \$4,873,322           2         20,613         \$2,576,592         \$251.39         \$5,181,777           3         21,982         \$2,747,728         \$259.39         \$5,701,858           4         22,622         \$2,827,760         \$259.66         \$5,873,938           5         23,214         \$2,901,703         \$267.16         \$6,201,775           6         23,257         \$2,907,064         \$266.12         \$6,189,090           7         23,172         \$2,896,490         \$267.69         \$6,202,776           8         24,090         \$3,011,278         \$271.65         \$6,565,472           9         23,886         \$2,985,691         \$274.87         \$6,565,472           10         24,671         \$3,083,856         \$275.62 | Hungry Dawg Restaurants           Initial Conditions         Problem Data           Number of Covered Employees         18,533         Max Decrease         3.0%         Max Increase           Average Claim per Employee         \$250         Mthly Increase         1.0%         Std Dev           Amount Contributed per Employe         \$125         Constant         Std Dev           Month         Employees         Avg Claim         Total         Company           Month         Employees         Contributions         per Emp.         Claims         Cost           1         19,320         \$2,414,975         \$252.24         \$4,873,322         \$2,458,347           2         20,613         \$2,576,592         \$251.39         \$5,181,777         \$2,605,185           3         21,982         \$2,747,728         \$259.39         \$5,701,858         \$2,954,130           4         22,622         \$2,827,760         \$259.66         \$5,873,938         \$3,046,178           5         23,214         \$2,901,703         \$267.16         \$6,201,775         \$3,300,072           6         23,257         \$2,907,064         \$266.12         \$6,189,090         \$3,282,027           7         23,172         \$2,896,490 | Initial Conditions         Problem Data         Max Increase         7%           Number of Covered Employees         18,533         Max Decrease         3.0%         Max Increase         7%           Average Claim per Employee         \$250         Mthly Increase         1.0%         Std Dev         \$3           Amount Contributed per Employe         \$125         Constant | Hungry Dawg         Problem Data         Namber of Covered Employees         18,533         Max Decrease         3.0%         Max Increase         7%         Uniform           Average Claim per Employee         \$250         Mthly Increase         1.0%         Std Dev         \$3         Normal D           Amount Contributed per Employee         \$125         Constant         Company         \$3         Normal D           Month         Employees         Contributions         per Emp.         Claims         Cost         \$3         Normal D           1         19,320         \$2,414,975         \$252.24         \$4,873,322         \$2,458,347         \$4         \$2,605,185         \$5         \$3         \$1         \$3         21,982         \$2,747,728         \$259,939         \$5,701,856         \$2,954,130         \$5         \$2,622         \$2,827,760         \$259,66         \$5,873,938         \$3,046,178         \$5         \$2,3217         \$2,907,064         \$266,12         \$6,189,090         \$3,282,027         \$3,300,072         \$6         \$3,300,72         \$6         \$3,300,72         \$6         \$3,300,72         \$6         \$3,300,72         \$6         \$3,300,72         \$6         \$3,300,72         \$6         \$3,300,72         \$6         \$3,011,278         \$271,65< | Initial Conditions         Problem Data         Namber of Covered Employees         18,533         Max Decrease         3.0%         Max Increase         7%         Uniform Distribution           Average Claim per Employee         \$250         Mthly Increase         1.0%         Std Dev         \$3         Normal Distribution           Awerage Claim per Employee         \$250         Mthly Increase         1.0%         Std Dev         \$3         Normal Distribution           Amount Contributed per Employe         \$125         Constant         Company         Normal Distribution           1         19,320         \$2,414,975         \$252.24         \$4,873,322         \$2,458,347            2         20,613         \$2,576,592         \$251.39         \$5,181,777         \$2,605,185            3         21,982         \$2,747,728         \$259.39         \$5,701,858         \$2,954,130            4         22,622         \$2,827,760         \$259,66         \$5,873,938         \$3,304,6178             5         23,214         \$2,901,703         \$267,16         \$6,201,775         \$3,300,072              6         23,257         \$2,909,7064         \$266,12         \$6,189,090 </td |

Hungry Dawg Restaurants Final Version (Rags12.xlsx/Fig12\_9WP)

Topics to be covered:

- 1. What is simulation and where simulation is used?
- 2. Methods of Risk Analysis
  - a. Best (most optimistic) case/worst (most pessimistic) case analysis
  - b. What if analysis
  - c. Simulation
- 3. Random Number Generations
  - a. General probability distribution with Probability Distribution Table. The Excel@ VLOOKUP(RAND(),From\_To\_Value\_Arrays,3) is used to generate values of variables.
  - b. Uniform distribution with a(lower limit) and b (upper limit). The following Excel@ formula is used to generate values of uniform distributed random variables:

=a + RAND() \*(b-a)

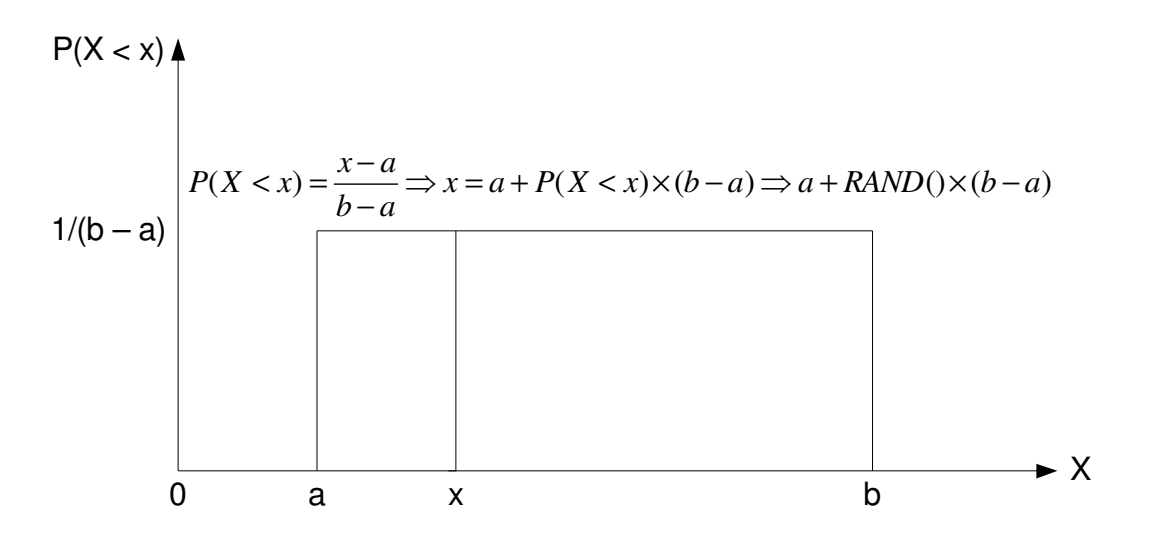

Demand (x) = lower limit (a) + RAND() (upper limit (b) – lower limit (a)) = 5 + RAND() (10 - 5)

c. Poisson distribution with a mean arrival rate of  $\lambda$ . The following Excel@ formula is used to generate values of inter-arrival times of Poisson distributed random variables:

d. Exponential distribution with a mean service rate of  $\mu$ . The following Excel@ formula is used to generate values of service times of Exponential distributed random variables:

e. Bernoulli process with p as the probability of X = 1 and 1 – p as the probability of X = 0. The following Excel@ formula is used to generate values of Bernoulli process of random variables:
 =if(RAND()<p,1,0)</li>

f. Normal distribution with a mean of  $\mu$  and a standard deviation of  $\sigma$ . The following Excel@ formula is used to generate values of normal distributed random variables: = NORMINV(RAND(),  $\mu$ ,  $\sigma$ ) or =  $\mu$  + NORMSINV(RAND())\* $\sigma$ 

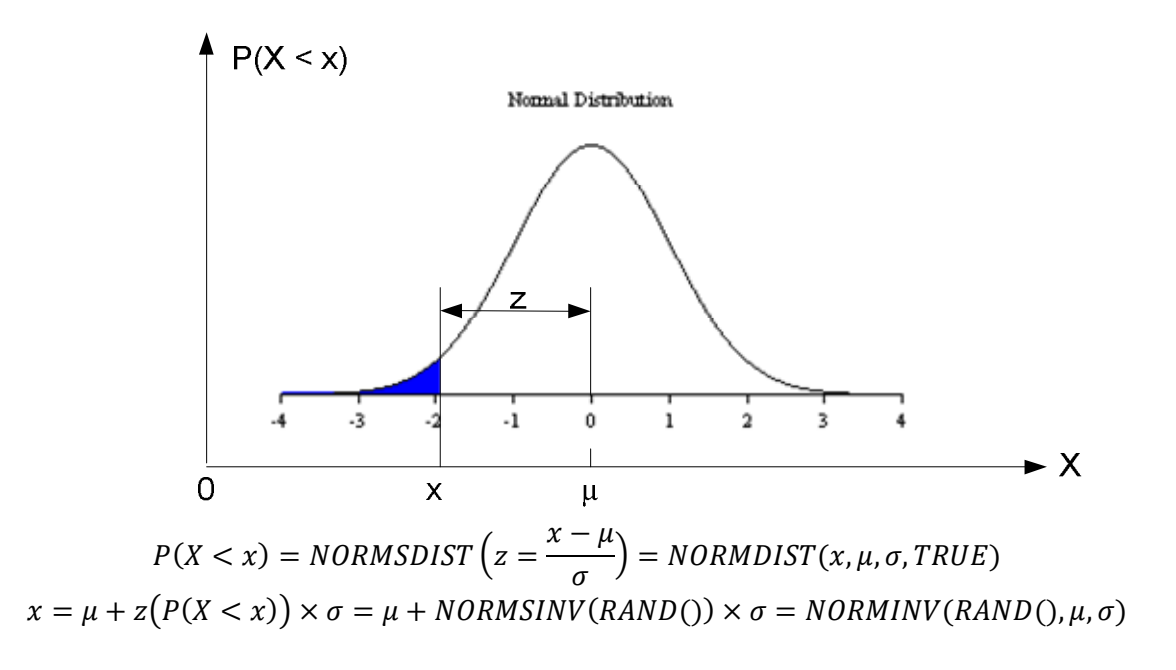

Sales (x) = mean sales + NORMSINV(RAND())  $\times$  std sales = 10 + NORMSINV(RAND()) $\times$  2 = = NORMINV(RAND(), meanSales, StdSales) = NORMINV(RAND(),10,2)

#### http://davidmlane.com/hyperstat/z\_table.html

- 4. Simulation: Static (Monte Carlo) versus Dynamic (Discrete versus Continuous) Simulation
- 5. Mathematical model  $Y = f(X_1, X_2, \dots, X_k)$  Where  $X_i$  is the variable i in the model for i = 1, 2, ..., k

When the functional form of  $f(\bullet)$  is not known and/or the values of the parameters of  $\beta_0$ ,  $\beta_1$ ,  $\cdots$ ,  $\beta_k$  are known or could not be found, simulation is one way to business decision making which evaluate the amount of reward and risk involved, the function of the uncertainty in the outcome of the decision and the magnitude of the potential gain or in the decision.

- 6. How to do simulation?
  - a. Number of replications, over 1000

- b. Data Analysis:
  - i. Sample size (n)
  - ii. Mean ( $\overline{X}$ )
  - iii. Standard deviation (s)
  - iv. Std Error  $(s_{\bar{x}}) = s/\sqrt{n}$
  - v. Min (Worst)
  - vi. Max (Best)
  - vii. (1- $\alpha$ )% CI for the true unknown population mean ( $\mu$ ):  $\bar{y} \pm t(\alpha, n-1) * s/\sqrt{n}$
  - viii.  $(1-\alpha)$ % CI for the true unknown population proportion (p):

$$\bar{p} \pm z \left(1 - \frac{\alpha}{2}\right) * \sqrt{\bar{p} * (1 - \bar{p})/n}$$

- ix. Interpretation of the results
- c. Common used simulation software: SLAM, Crystal Ball
- d. Verification and validation